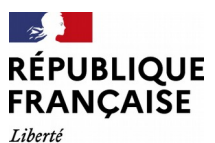

Égalité Fraternité DIRECTION REGIONALE DES DOUANES ET DROITS INDIRECTS DE POLYNESIE FRANCAISE

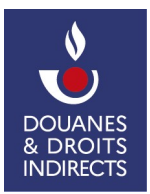

# Généralisation de FETIA

FICHE DÉCLARANT

Module dédouanement – Déclaration

Segment général – Onglet Transport

- Comment renseigner les nouveaux champs FETIA dans l'onglet Transport ? -

### <u>A l'IMPORT :</u>

#### **Dédouanement MARITIME**

C'est votre **agent maritime** ou votre **dégroupeur** qui vous **communiqueront** au préalable les informations du **manifeste FETIA**, ce qui ne change pas de FENIX.

### Champ FETIA B/L:

| Fetia B/D               |                                   |              |            |                      |                              |       |                 |                       |                |   |   |
|-------------------------|-----------------------------------|--------------|------------|----------------------|------------------------------|-------|-----------------|-----------------------|----------------|---|---|
| Туре                    | 1                                 | DSP maritime | •          | Annonce              | 20242961                     |       |                 | Voyage                | 413N           |   | ٠ |
| Préfixe                 | CNYT                              | IYANTIAN     | -          | Référence            | B/L 23712275                 | 0     | *               |                       |                |   |   |
| O Fetia référence       |                                   |              |            |                      |                              |       |                 |                       |                |   |   |
| Туре                    |                                   |              | *          | Référence<br>externe | •                            |       |                 |                       |                |   |   |
| 🔘 Fenix                 |                                   |              |            |                      |                              |       |                 |                       |                |   |   |
| Numéro DS               | 24PP                              | TMI0000070E  |            |                      |                              |       |                 |                       |                |   |   |
| Туре                    | 1                                 | Sea          | *          | Préfixe du           | U TD CNYTIYA                 | NTIAN | •               | Numéro du<br>document | 237122750      | ) | * |
| -                       |                                   |              |            |                      |                              |       |                 |                       |                |   |   |
| LMs restantes sur le TT |                                   |              |            |                      |                              |       |                 |                       |                |   |   |
| Identifiant TT          | Lieu de dépôt temporaire Code emb |              | llage Refe | erence de la lig     | e de la ligne de marchandise |       | ité constatée d | de colis              | Poids constaté |   |   |
|                         |                                   |              |            |                      |                              |       |                 |                       |                |   |   |

Si vous souhaitez dédouaner des marchandises qui sont dans un BL, vous devrez renseigner obligatoirement tous les champs ci-après successivement :

1/ Type : 1 (maritime) si c'est du full ou 6 (dégroupage)

2/Annonce : saisir le n° d'annonce du navire. Le champ filtre suivant « Voyage » s'activera 3/ Voyage : choisir le n° de voyage dans la liste proposée. Le champ filtre suivant « Préfixe » s'activera 4/Préfixe : choisir le code port dans la liste proposée. Le champ filtre suivant « Référence B/L s'activera

5/ Référence B/L : choisir le B/L dans la liste proposée

Si la saisie est correcte, le système remplit automatiquement les champs Fenix correspondants : Numéro DS, Type, Préfixe et Numéro du document du segment transport. Le système récupèrera et affichera, lorsqu'il en existe, les LMs restantes dans le la rubrique *LMs restantes sur le TT*.

Après enregistrement de la déclaration, *LMs restantes sur le TT* est vidé si toutes les lignes du titre ont été réservées par des déclarations ou ont été apurées.

#### Champ FETIA référence :

#### **Dédouanement partiel d'un BL :**

| O Fetia B/L             |        |                          |                      |                                     |                               |                |                |  |  |  |  |  |
|-------------------------|--------|--------------------------|----------------------|-------------------------------------|-------------------------------|----------------|----------------|--|--|--|--|--|
| Туре                    |        | •                        | Annonce              |                                     | Voyage                        |                | ٣              |  |  |  |  |  |
| Préfixe                 |        | •                        | Référence B/L        | •                                   |                               |                |                |  |  |  |  |  |
| Fetia référence         |        |                          |                      |                                     |                               |                |                |  |  |  |  |  |
| Туре                    | 1 D    | SP maritime              | Référence<br>externe | A816                                |                               |                |                |  |  |  |  |  |
| ○ Fenix                 |        |                          |                      |                                     |                               |                |                |  |  |  |  |  |
| Numéro DS               | 24PPTM | 10000092E                |                      |                                     |                               |                |                |  |  |  |  |  |
| Туре                    | 1 Se   | ea 🔻                     | Préfixe du TD        | PAMITMANZANILLO +                   | Numéro du<br>document         | HLCUME32305707 | A *            |  |  |  |  |  |
| LMs restantes sur le TT |        |                          |                      |                                     |                               |                |                |  |  |  |  |  |
| ldentifiant TT          |        | Lieu de dépôt temporaire | Code emballage       | Reference de la ligne de marchandis | e Quantité constatée de colis |                | Poids constaté |  |  |  |  |  |
| PAMIT-HLCUME3230570     |        | PFPPTSAT                 | PC                   | 1                                   | 1281                          |                | 21.598         |  |  |  |  |  |

Si vous souhaitez **dédouaner une LM** (Ligne de marchandises) dans un BL (Dédouanement partiel <u>du B/L</u>) :

Le BL Fetia correspondant devra <u>contenir plusieurs LMs</u> (s'il n'y a qu'une LM, vous dédouanerez au BL. (voir plus haut)). Chaque LM aura une référence externe FETIA

Saisir :

1/ Type : 1 (maritime) si c'est un BL full ou 6 (si c'est un BL de dégroupé)

2/ Référence externe : saisir la référence externe de la LM (ligne de marchandise) à dédouaner

<u>Si vous souhaitez **dédouaner un conteneur** dans un BL (Dédouanement partiel du B/L) : :</u>

Ce BL Fetia correspondant devra <u>contenir plusieurs conteneurs</u> (s'il n'y a qu'un conteneur, vous dédouanerez au BL (voir plus haut). Chaque conteneur aura une référence externe FETIA. Saisir :

1/ Type : 1 (maritime) si c'est un BL full ou 6 (si c'est un BL de dégroupé)

2/ Référence externe : saisir la référence externe du conteneur à dédouaner.

Si la saisie est correcte, le système remplit automatiquement les champs Fenix correspondants : Numéro DS, Type, Préfixe et Numéro du document du segment transport. Le système récupère et affiche lorsqu'il en existe, les LM restantes dans le segment LMs restantes sur le TT.

NB : Transmission du BAE de la déclaration à Fetia :

Pour votre information :

Le BAE de la déclaration se traduira par une relâche douane dans FETIA. Ainsi, le MAD, qui accèdera aussi à FETIA pourra faire l'enlèvement de votre marchandise.

### Al'EXPORT :

Pas de changement.

## <u>Dédouanement AÉRIEN</u> (traditionnel, fret express, postal)

Pas de changement.